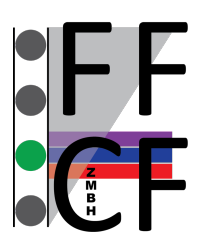

# Flow Cytometry & FACS Core Facility

## **BD FACSCanto<sup>™</sup> with HTS – User's Guide**

For authorization to use the FACSCanto cytometer, you have to receive a training and must accept the user rules of the facility!

### **Tube-based Acquisition**

### Cytometer Startup

- 1. Remove HTS cover.
- 2. Remove sample coupler from SIT.
- 3. Re-install HTS cover.
- 4. Switch on computer.
- 5. In Windows log in as BDOperator > Password: Welcome#1
- 6. Switch on cytometer.
- 7. Launch Diva.
- 8. Select your account and log in.
- 9. Cytometer > Fluidics Startup

### **Data Acquisition**

- 1. Create a new experiment in the browser.
- 2. Select the detectors you want to use in the cytometer settings window and delete nonused ones.
- 3. Create a new specimen and activate the first tube with the tube pointer.
- 4. Create plots on worksheet and define axis labels. Open Population Hierarchy and Statistics View with right-click on plot. Right-click on Statistics View to edit.
- 5. Move aspirator arm to the left and install the first sample tube on the SIT.
- 6. Click Acquire Data in the Acquisition Dashboard.
- 7. Adjust PMT voltages in the Cytometer Settings window.
- 8. Define gates.
- 9. Define number of events to record, stopping gate, etc.
- 10. Click Record Data in the Acquisition Dashboard.
- 11. Click Remove Tube and move aspirator arm all the way to the left. Then take out the tube and wait for the flush to complete before installing the next sample.

### Exporting Data

- To export FCS files, go to File > Export > FCS
- To create a PDF file right-click the experiment > Batch Analysis > select Save as PDF and define storage location (USB stick) > start

• To create a CSV file based on the statistics selected in the Statistics View right-click the experiment > Batch Analysis > select Save Statistics and define storage location (USB stick) > start

### Cleaning

- 1. Install tube with FACS Clean.
- 2. Cytometer > Cleaning Modes > Clean Flow Cell
- 3. Repeat 3 times.
- 4. Install tube with DI Water.
- 5. Cytometer > Cleaning Modes > Clean Flow Cell
- 6. Repeat 3 times.

### Cytometer Shutdown

- 1. Cytometer > Fluidics Shutdown
- 2. Switch off cytometer.
- 3. Empty the Waste Tank.
- 4. Replace Sheath or Shutdown Solution Tank if empty.

### Plate-based Acquisition (96-well or 384-well)

### Cytometer Startup

- 1. Remove HTS cover.
- 2. Make sure that the sample coupler is installed on the SIT.
- 3. Re-install HTS cover.
- 4. Switch on computer.
- 5. In Windows log in as BDOperator > Password: Welcome#1
- 6. Switch on cytometer.
- 7. Launch Diva.
- 8. Select your account and log in without password.
- 9. Cytometer > Fluidics Startup

### Data Acquisition

- 1. Create a new experiment in the browser.
- 2. Select the detectors you want to use in the Cytometer Settings window and delete nonused ones.
- 3. Create a new specimen and activate the first tube with the tube pointer.
- 4. Create plots on worksheet and define axis labels. Open Population Hierarchy and Statistics View with right-click on plot. Right-click on Statistics View to edit.
- 5. Open a new plate in the browser. Make sure to select the correct plate type.
- 6. In the plate layout define 1-2 setup wells.
- 7. Click Run Wells in the Acquisition Dashboard.
- 8. Adjust PMT voltages in the cytometer settings window.
- 9. Define gates.
- 10. In the plate layout define specimen wells.
- 11. Select the wells you want to record. Choose sampling mode and adjust loader settings if needed.
- 12. Define number of events to record, stopping gate, etc. for each well using either the Acquisition Dashboard or go to Experiment > Experiment Layout.
- 13. Click Run Plate.

### Exporting Data

- To export FCS files, go to File > Export > FCS
- To create a PDF file right-click the experiment > Batch Analysis > select Save as PDF and define storage location (USB stick) > start
- To create a CSV file based on the statistics selected in the Statistics View right-click the experiment > Batch Analysis > select Save Statistics and define storage location (USB stick) > start

### Cleaning

- 1. Install a plate with 200  $\mu$ l FACS Clean in well A1-A4 and 200  $\mu$ l DI Water in well B1-B4.
- 2. HTS > Clean.

### Cytometer Shutdown

- 1. Cytometer > Fluidics Shutdown
- 2. Switch off cytometer.
- 3. Empty the Waste Tank.
- 4. Replace Sheath or Shutdown Solution Tank if empty.

|                      | Standard Mode                                          |               | High Throughput Mode |               |
|----------------------|--------------------------------------------------------|---------------|----------------------|---------------|
|                      | Default                                                | Range         | Default              | Range         |
| Well volume 96 well  | 250 μl                                                 | 50-300 μl     | 100 µl               | 50-300 μl     |
| Well volume 384 well | 50 µl                                                  | 50-120 μl     | 50 µl                | 50-120 μl     |
| Aspirated volume     | sample volume + 20 μl                                  |               | fixed volume = 22 μl |               |
| Sample volume        | 10 µl                                                  | 2-200 μl      | 2 µl                 | 2-10 μl       |
| Sample flow rate     | 1 μl/s                                                 | 0.5-3.0 μl/s  | 1 μl/s               | 0.5-3.0 μl/s  |
| Sample flow rate     | 60 µl/min                                              | 30-180 μl/min | 60 µl/min            | 30-180 μl/min |
| Mixing volume        | one-half the available volume                          |               |                      |               |
| Mixing speed         | 180 µl/s                                               | 25-250 μl/s   | 200 µl/s             | 25-250 μl/s   |
| Number of mixes      | 2                                                      | 0-5           | 2                    | 0-5           |
| Wash volume          | 400 μl                                                 | 200-800 μl    | 200 µl               | 200-800 μl    |
| Stopping time 1 well | sample volume ( $\mu$ l)/sample flow rate ( $\mu$ l/s) |               |                      |               |
| Max event rate       | 35000 evt/s                                            |               |                      |               |

### **HTS Specifications**